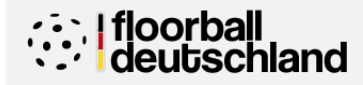

| Floorball Verband           |
|-----------------------------|
| Deutschland e.V.            |
| Regel - und Schiedsrichter- |
| kommission (RSK)            |

Floorball Referee Application (FlooRA)

Anleitung zur N-Kursanmeldung

| FLOORA.net                                                          |
|---------------------------------------------------------------------|
| E-Mail-Adresse                                                      |
| E-Mail-Adresse                                                      |
| Passwort                                                            |
| Passwort                                                            |
| Anmelden                                                            |
| Passwort vergessen?<br>Zugang beantragen<br>Impressum - Datenschutz |

Rufe die Website <u>https://www.floora.net/</u> auf. Klicke auf den Link *"Zugang beantragen"*.

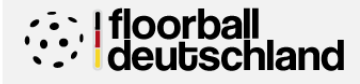

Floorball Verband Deutschland e.V. Regel - und Schiedsrichterkommission (RSK)

Floorball Referee Application (FlooRA)

Anleitung zur N-Kursanmeldung

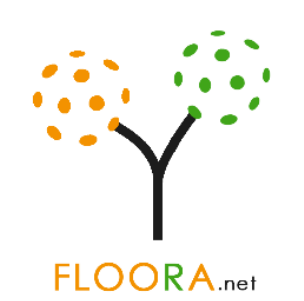

### Zugang beantragen

In welcher Rolle möchten Sie FlooRA nutzen?

N-Schiedsrichter

Kursteilnehmer N-Kurse SR-

SR-Ausbilder (LV) Sontige

N-Schiedsrichter

Um sich als N-Schiedsrichter im System zu registrieren, geben Sie die folgenden Daten ein.

Vorname

Vorname

Nachname

Nachname

Geburtsdatum

Geburtsdatum

E-Mail-Adresse

E-Mail-Adresse

Lizenznummer

Lizenznummer

Lizenzart

Lizenzart

ATS Buntentor

Verein

Wähle als Nächstes den Reiter "Kursteilnehmer N-Kurse" aus.

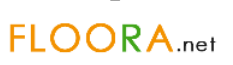

#### Zugang beantragen

In welcher Rolle möchten Sie FlooRA nutzen?

| N-Schledsrichter | N-Scl | hiedsı | richter |  |
|------------------|-------|--------|---------|--|
|------------------|-------|--------|---------|--|

SR-Ausbilder (LV) Kursteilnehmer N-Kurse

Sontige

Kursteilnehmer N-Kurse

Um sich zu einem N-Schiedsrichterkurs anmelden zu können, müssen Sie das nachfolgende Formular ausfüllen.

Vorname

Vorname

Nachname

Nachname

Geburtsdatum

Geburtsdatum

E-Mail-Adresse

E-Mail-Adresse

Lizenznummer

Lizenznummer

Lizenzart

Lizenzart

 $\sim$ ATS Buntentor

Verein

Zugang beantragen

Startseite

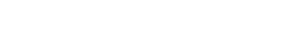

Impressum - Datenschutz

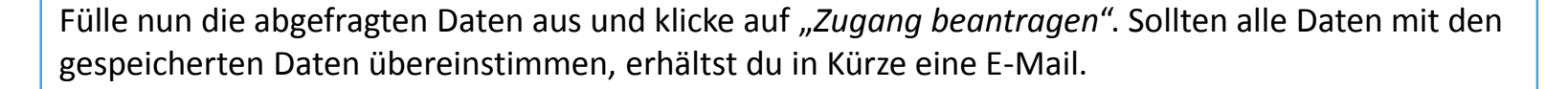

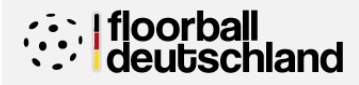

**Floorball Verband** Deutschland e.V. Regel - und Schiedsrichterkommission (RSK)

**Floorball Referee Application (FlooRA)** 

Anleitung zur **N-Kursanmeldung** 

# 1. E-Mail:

#### [FlooRA.net] Zugang beantragt Posteingang x

| 2 | No-Reply FlooRA <no-reply@floora.net></no-reply@floora.net> |
|---|-------------------------------------------------------------|
| • | an mich 💌                                                   |

Hallo Sebastian Katschke,

Sie haben einen Zugang für die Schiedsrichterverwaltungssoftware FlooRA angefordert. Bitte bestätigen Sie ihre E-Mail-Adresse mit Klick auf den unten stehenden Link. Dieser ist nur 24 Stunden gültig. Anschließend erhalten Sie eine E-Mail mit ihren Zugangsdaten.

http://www.floora.net/sites/zugang\_beantragen\_confirm.php?user

Mit freundlichen Grüßen Ihr FlooRA-Team

Diese E-Mail wurde automatisch durch unser System versendet. Bitte antworten Sie nicht auf diese E-Mail. Bei Fragen wenden Sie sich an support. @floora.net

# 2. E-Mail:

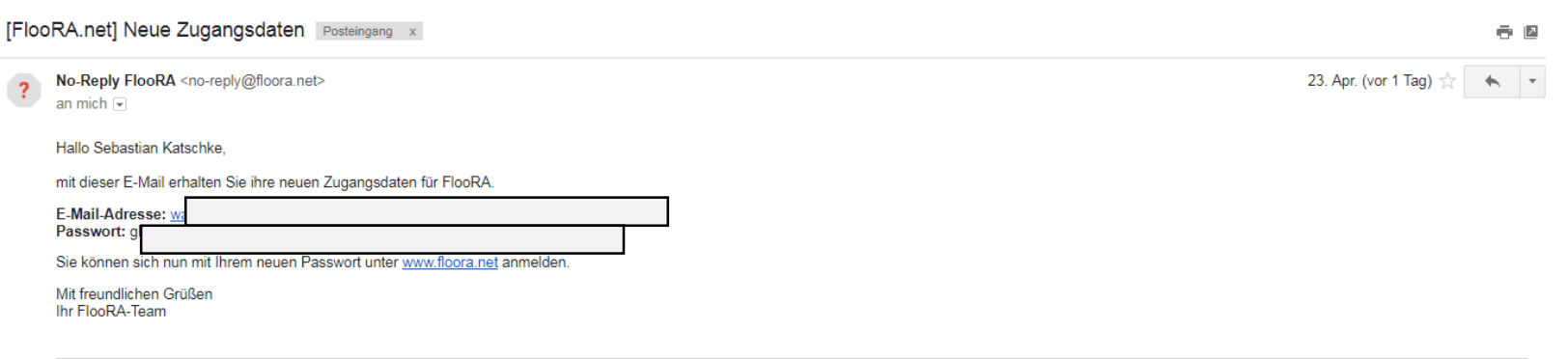

Diese E-Mail wurde automatisch durch unser System versendet. Bitte antworten Sie nicht auf diese E-Mail. Bei Fragen wenden Sie sich an support@floora.net

Folge den Anweisungen in der ersten E-Mail. Nach Aufruf des Links wird eine weitere E-Mail mit den Zugangsdaten versendet.

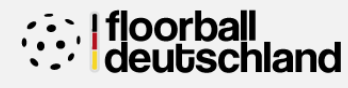

#### Floorball Verband Deutschland e.V. Regel - und Schiedsrichterkommission (RSK)

• 2

23. Apr. (vor 1 Tag) 📩 🔺 💌

#### Floorball Referee Application (FlooRA)

Anleitung zur N-Kursanmeldung

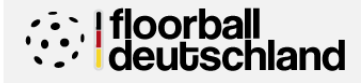

Floorball Verband Deutschland e.V. Regel - und Schiedsrichterkommission (RSK)

Floorball Referee Application (FlooRA)

Anleitung zur N-Kursanmeldung

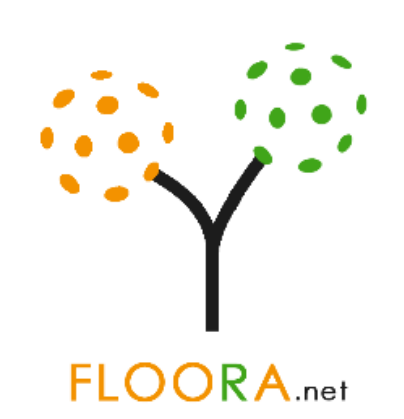

|                | E-Mail-Adresse     |
|----------------|--------------------|
| E-Mail-Adresse |                    |
|                | Passwort           |
| Passwort       |                    |
|                | Anmelden           |
|                | Decruet vergessen? |

Passwort vergessen? Zugang beantragen Impressum - Datenschutz

Rufe die Website <u>https://www.floora.net/</u> auf. Melde dich nun mit den, per E-Mail erhaltenen, Zugangsdaten an. Anschließend gelangst du auf eine Zwischenseite, die weitere Informationen abfragt und dich zum Ändern des Passworts auffordert. Melde dich anschließend mit den neuen Zugangsdaten erneut an. Jetzt ist dein Zugang voll arbeitsfähig.

|   |           | D ( )     |    | 10 C 10 C 10 C 10 C 10 C 10 C 10 C 10 C |
|---|-----------|-----------|----|-----------------------------------------|
| × | Floorball | Referee 4 | nr | lication                                |
|   | TIOOTDUIL | Referee / |    | nearton                                 |

☆ Startseite Kursteilnehmer

Meine Daten

D-Kurs Anmeldung

🖉 Passwort ändern

Startseite

Herzlich Willkommen Sebastian Katschke, was möchten Sie tun?

& Sebastian Katschke

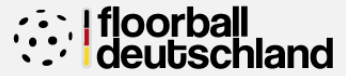

Floorball Verband Deutschland e.V. Regel - und Schiedsrichterkommission (RSK)

Floorball Referee Application (FlooRA)

Anleitung zur N-Kursanmeldung

DCopyright, SeKa IT, Sebastian Katschke, 2017 - 2018

Nach der ersten Anmeldung ist die Startseite noch etwas leer. Diese wird sich nach und nach füllen. Klicke im Menü unter Kursteilnehmer auf *"N-Kurs-Anmeldung"*.

| 12 | Floorball | Deferee A | mm   | licatio |  |
|----|-----------|-----------|------|---------|--|
|    | FIOUIDali | Referee P | (pp) | licatio |  |

#### & Sebastian Katschke

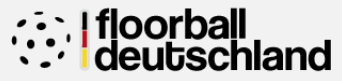

#### ☆ Startseite

N-Kurse

Kursteilnehmer

N-Kurs Anmeldung

Meine Daten

🔎 Passwort ändern

Hier finden Sie eine Übersicht mit allen angebotenen N-Kursen. Suchen Sie sich den passenden N-Kurs heraus und melden Sie sich an, sofern noch Plätze frei sind.

| #  | Datum                             | Kursart             | Ort                                               | Teilnehmer | Meldeschluss         | Aktion                  |
|----|-----------------------------------|---------------------|---------------------------------------------------|------------|----------------------|-------------------------|
| 27 | 29.06.2018<br>20:00 bis 23:30 Uhr | N-Kurs (Praxis)     | Magdeburger Straße 10<br>01067 Dresden            | 0 / 20     | 01.06.2018 23:59 Uhr | Ausschreibung Anmeldung |
| 21 | 30.06.2018<br>09:00 bis 17:00 Uhr | N-Kurs              | Ferdinand-Wilhelm-Fricke-Weg 10<br>30169 Hannover | 0 / 20     | 01.06.2018 23:59 Uhr | Ausschreibung Anmeldung |
| 22 | 01.07.2018<br>09:00 bis 17:00 Uhr | N-Kurs              | Ferdinand-Wilhelm-Fricke-Weg 10<br>30169 Hannover | 0 / 20     | 01.06.2018 23:59 Uhr | Ausschreibung Anmeldung |
| 23 | 07.07.2018<br>09:00 bis 17:00 Uhr | N-Kurs              | Universitätsplatz 2<br>39106 Magdeburg            | 0 / 20     | 01.06.2018 23:59 Uhr | Ausschreibung Anmeldung |
| 24 | 14.07.2018<br>09:00 bis 17:00 Uhr | N-Kurs              | Universitätsplatz 2<br>39106 Magdeburg            | 0 / 20     | 01.06.2018 23:59 Uhr | Ausschreibung Anmeldung |
| 25 | 28.07.2018<br>09:00 bis 17:00 Uhr | N-Kurs              | Ferdinand-Wilhelm-Fricke-Weg 10<br>30169 Hannover | 0 / 20     | 01.06.2018 23:59 Uhr | Ausschreibung Anmeldung |
| 26 | 04.08.2018<br>09:00 bis 17:00 Uhr | N-Kurs (Einsteiger) | Jahnstraße 32<br>96050 Bamberg                    | 0 / 20     | 01.06.2018 23:59 Uhr | Ausschreibung Anmeldung |

**Deutschland e.V.** Regel - und Schiedsrichterkommission (RSK)

**Floorball Verband** 

Floorball Referee Application (FlooRA)

Anleitung zur N-Kursanmeldung

©Copyright, SeKa IT, Sebastian Katschke, 2017 - 2018

Nun siehst du eine Übersicht aller angelegten Schiedsrichterkurse der aktuellen Saison. Wenn du auf "Ausschreibung" klickst, erhältst du noch weitere Informationen zum Kurs. Mit einem Klick auf "Anmeldung" gelangst du zur Maske für die Kursanmeldung.

| Floorball Referee Applicatio          | n                                                                                                    | 🕺 Sebastian Katschke                                                                                                    |
|---------------------------------------|----------------------------------------------------------------------------------------------------|----------------------------------------------------------------------------------------------------|
| û Startseite                          | Ausschreibung Schiedsrich                                                                                                    | terkurs                                                                                                    |
| Cursteilnehmer<br>토고 N-Kurs Anmeldung | Details:                                                                                                    |                                                                                                    |
| Aeine Daten                           | Datum:                                                                                                    | 29.06.2018                                                                                                    |
| Passwort ändern                       | Beginn:                                                                                                    | 20:00 Uhr                                                                                                    |
|                                       | Ende:                                                                                                    | 23:30 Uhr (voraussichtlich)                                                                                                  |
|                                       | Kursort:                                                                                                    | Magdeburger Straße 10<br>01067 Dresden                                                                                       |
|                                       | Kursart:                                                                                                    | N-Kurs (Praxis)                                                                                                    |
|                                       | Ausbilder:                                                                                                    | Sebastian Katschke                                                                                                    |
|                                       | Teilnehmer:                                                                                                    | 0 / 20                                                                                                    |
|                                       | Meldeschluss:                                                                                                    | 01.06.2018                                                                                                    |
|                                       | Weitere Informationen:<br>Von 29.06. bis 01.07.2018 veranstaltet der Floorball Ve<br>Kurs.<br><u>Zeitlicher Ablauf:</u><br>29.06.2018: Theorie und Regeltest (20:00 bis 23:30 Uhr | rband Deutschland im Rahmen des International Floorball Congress (IFC) in Dresden (EnergieVerbund Arena) einen Praxis-N<br>) |
|                                       | 30.06.2018: Praxis (ganztägig)                                                                                                    |                                                                                                    |
|                                       | Anmeldeschluss ist für alle Kurse der 01.06.2018! A<br>geklärt werden.                                                                                                    | nmeldungen nach dem Meldeschluss können in besonderen Fällen mit der RSK von Floorball Deutschland (rsk@floorball.de         |

Hier siehst du ein Beispiel der Ausschreibung.

| Floorball Referee Application |                          |                   |                                                                                                    | 문 Sebastian Katschke |                                                 |
|-------------------------------|--------------------------|-------------------|----------------------------------------------------------------------------------------------------|----------------------|-------------------------------------------------|
| ☆ Startseite                  | Anmeldung                | zum N-            | Kurs                                                                                                    | ^                    |                                                 |
| 토피 N-Kurs Anmeldung           | Datum:                   |                   | 07.07.2018                                                                                                    |                      | Floorball Verband<br>Deutschland e.V.           |
| Meine Daten                   | Beginn:                  |                   | 09:00 Uhr                                                                                                    |                      | Regel - und Schiedsrichter-<br>kommission (RSK) |
|                               | Ende:                    |                   | 17:00 Uhr (voraussichtlich)                                                                                                    |                      |                                                 |
|                               | Kursort:                 |                   | Universitätsplatz 2<br>39106 Magdeburg                                                                                                    |                      | Floorball Referee                               |
|                               | Kursart:                 |                   | N-Kurs                                                                                                    |                      | Application (FlookA)                            |
|                               | Voraussetzungen:         |                   | Mindestens Lizenzstufe L2 oder höher<br>Vollendung des 16. Lebensjahres vor dem 15.10. der jeweiligen Saison<br>Meldeschluss am 01.06.2018 |                      | Anleitung zur<br>N-Kursanmeldung                |
|                               | Straße                   |                   |                                                                                                    | Hausnummer           |                                                 |
|                               |                          |                   |                                                                                                    |                      |                                                 |
|                               | PLZ                      | Ort               |                                                                                                    |                      |                                                 |
|                               | Telefonnummer / Hand     | ynummer           |                                                                                                    |                      |                                                 |
|                               | Angestrebte Lizenz       |                   |                                                                                                    |                      |                                                 |
|                               | N4                       |                   |                                                                                                    | ~                    |                                                 |
|                               | Passfoto für Schiedsrich | terausweis        |                                                                                                    |                      |                                                 |
|                               |                          |                   |                                                                                                    | Durchsuchen          |                                                 |
|                               | 🗆 Ich bestätige, dass ic | h die Schiedsrich | terordnung (SRO) und die Durchführungsbestimmungen der RSK (DFB RSK) gelesen habe und diese akzept                                         | tiere.               |                                                 |
|                               | Anmeldung Zurück         |                   |                                                                                                    |                      |                                                 |
|                               | <                        |                   |                                                                                                    | >                    |                                                 |

Bei der Anmeldung zum N-Kurs sind weitere Angaben erforderlich. Dies sind, mit Ausnahme des Passfotos, alles Pflichtangaben. Wenn alles ausgefüllt wurde und die Voraussetzungen erfüllt sind, schließt du mit einem Klick auf "Anmeldung" die Anmeldung zum Kurs ab. Dir wird im Anschluss eine Bestätigung per E-Mail zugesendet.

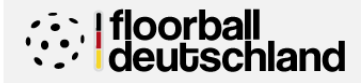

Floorball Verband Deutschland e.V. Regel - und Schiedsrichterkommission (RSK)

Floorball Referee Application (FlooRA)

Anleitung zur N-Kursanmeldung

# Hat etwas nicht funktioniert oder du hast noch Fragen?

# Kontaktiere uns einfach unter: rsk@floorball.de